## VR-Member-HowTo Add VR to Android Home Page

Newer Android phones running newer versions of Android OS, now access the VolunteerRescue app by using a web browser, such as Chrome.

## This is different from accessing the VR website.

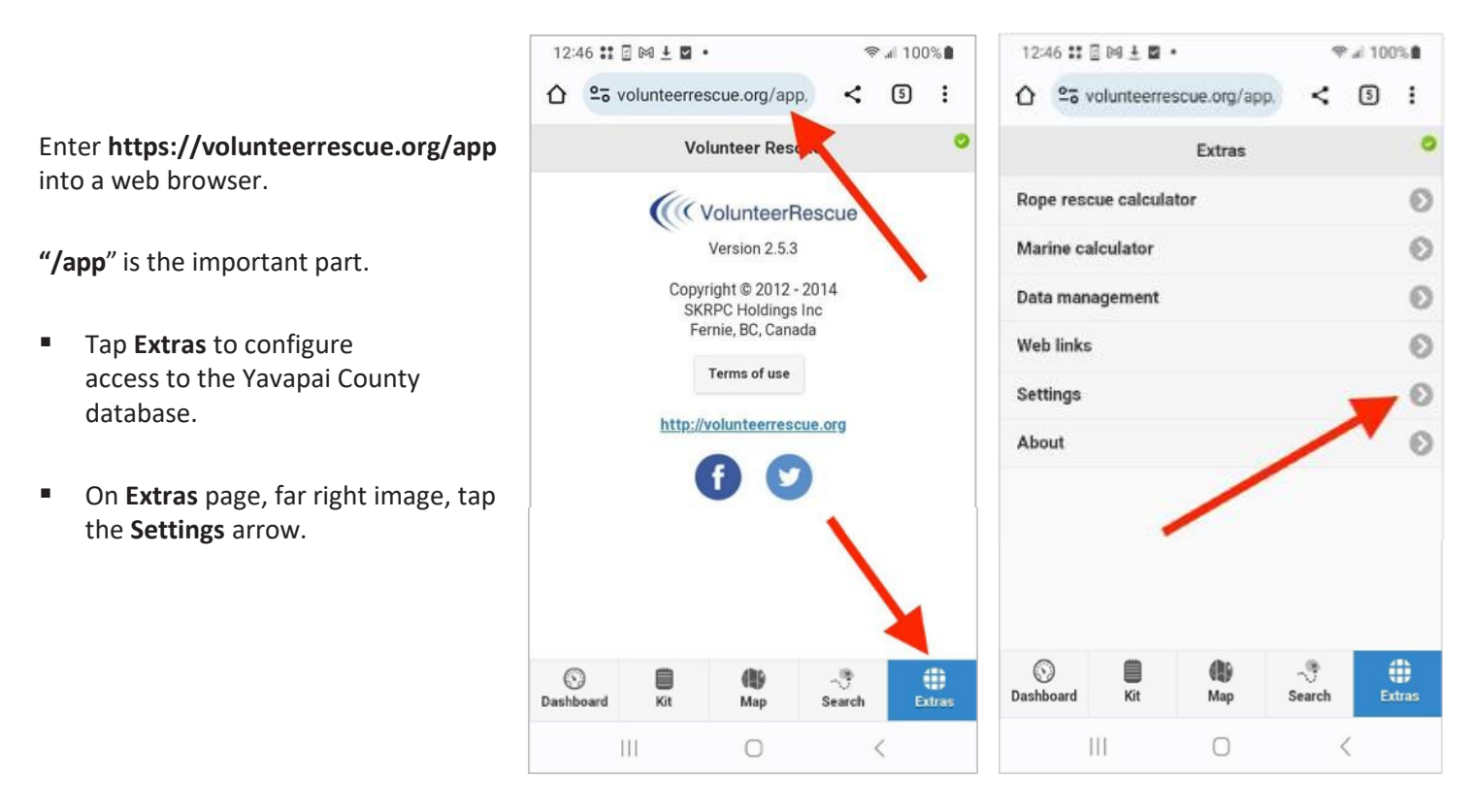

 On Settings page, enter https://ycso.vr-sar.org in Website URL.

To access the system in the field, **Wifi only** must be **unchecked**.

- Tap Save.
- On the **Login** page, far right, enter your username and password.

**Note:** Any one of the following can be used to log in: username, email address, 4-digit radio number.

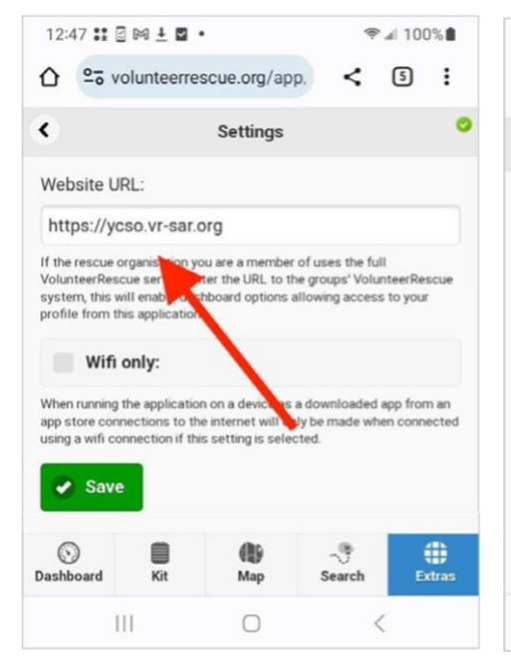

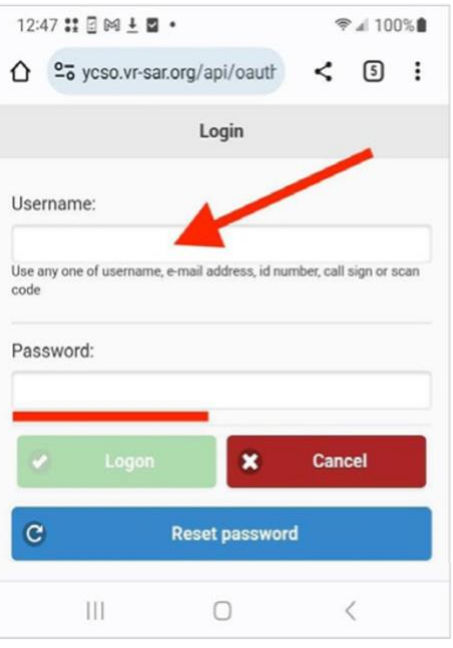

Once you have successfully logged in, the options list opens. Most used functions are **Send response to a callout** and **Events Check in/out**.

Add an icon to the phone's home screen to access VR quickly.

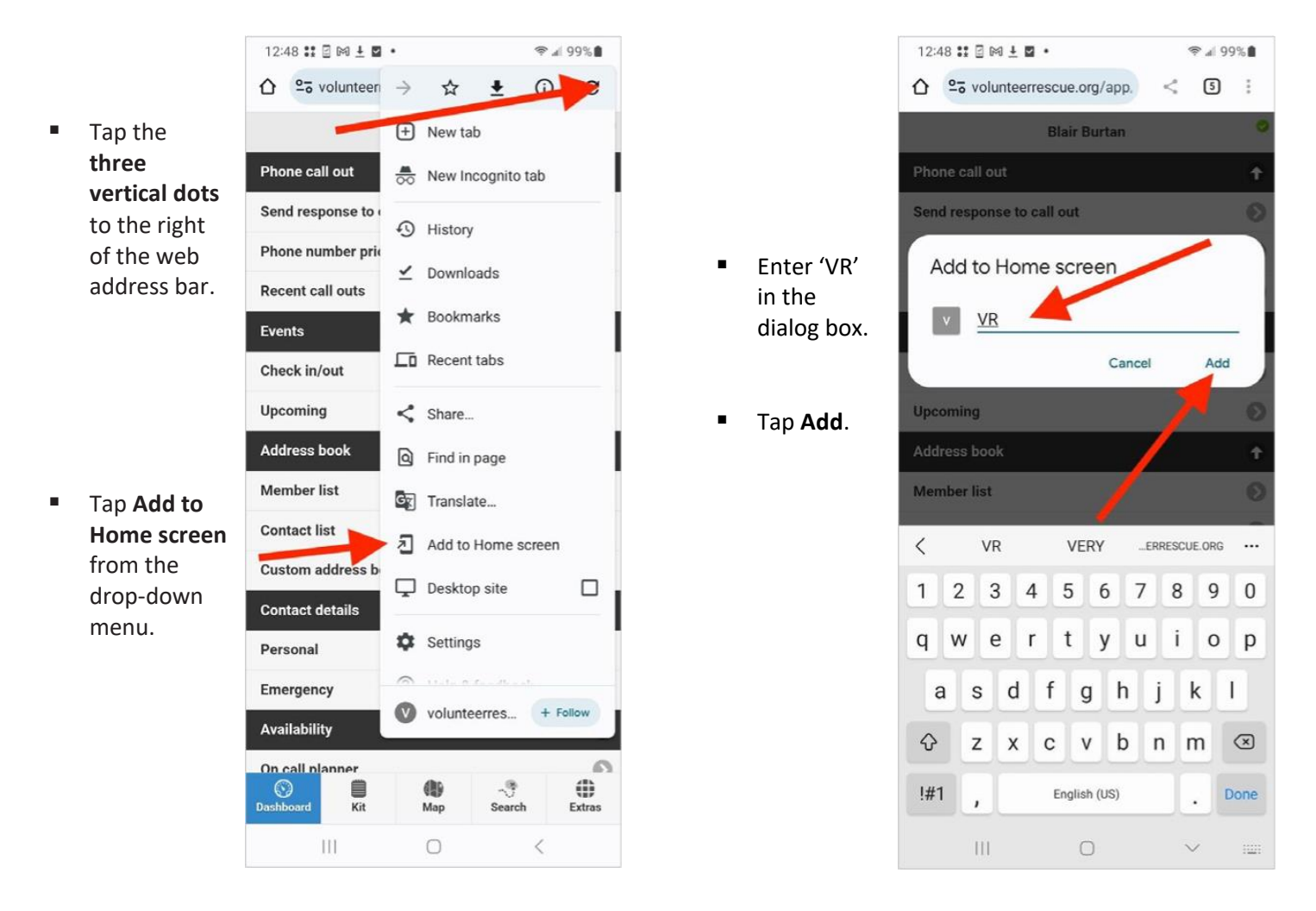

A pop-up asks to confirm adding a shortcut icon to the phone's home screen.

Tap Add.

Special thanks to Blair Burtan for this Android guide.

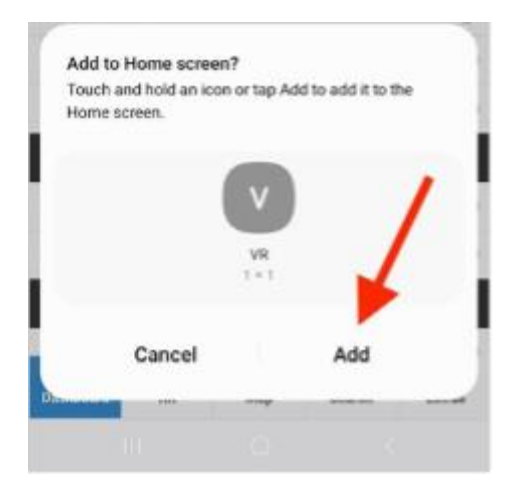